5-④従業員情報をe-AMANOに複数人一括で登録する 新しく入社する従業員情報を複数人一括でe-AMANOに登録する方法です。 新入社員等複数人を同時に登録する場合は以下方法にてご登録ください。 ※5-③1人ずつ登録する方法もございます。 入力方法が異なるだけで、作業結果は同じです。登録人数に応じてご選択ください。

(1) 従業員の一括新規追加

人事担当者向けブルー画面の「従業員管理」→「従業員一括新規追加」を選択してください。

X e-AMANO ( all ) () Tes 介ホーム . 3% 従業員管理 . → 従業員一覧 新規従業員の登録情報を入力してください。 → 従業員新規追加 → 従業員一括新規追加 → 従業員招待(入社) 1 → 従業員招待 → 従業員ロール設定 ↓ お知らせ管理 □ 手続き □□ マイナンバー管理 ▼ 同 雷子申請 □ 電子申請義務化 . 🖳 Web明細書

入力が完了したら「一括登録確認」を押下します。

<u> メモ</u>

※「メールアドレス」欄は、会社が発行しているメールアドレスや、携帯電話のキャリアのメールアドレスを 入力してください。フリーメールアドレスだとメールが届かない可能性があります。

■従業員にメールアドレスがない(付与していない)場合

本システムの仕組み上、メールアドレスの登録が必須となっておりますが、従業員にメールアドレスがない、 会社のメールアドレスを付与していない場合などは管理者のメールアドレス等をご登録ください。 メールアドレスがない従業員に入社手続きの依頼を行う場合は、案内方法が異なります。 詳しくは、「8新規で登録した従業員に入社手続きの招待をする」にあります「メールアドレスがない従業 員への依頼について」を参照ください。 入力内容を確認し、「登録実行」を押下します。

|    |           |         | 以下の内容でよろしいで | しょうか?                           |        |
|----|-----------|---------|-------------|---------------------------------|--------|
| No | 従業純コード    | 姓名 (漢字) | 姓名 (フリガナ)   | メールアドレス1                        | メールアドレ |
| 1  | 000000201 | 永田 裕子   | ナガタ ユウコ     | yuko_nagata⊕e-amano.co.jp       |        |
| 2  | 000000202 | 漆田一郎    | サワダイチロウ     | ichiro_sawada@e-amano.co.jp     |        |
| 3  | 000000203 | 中村 真一   | ナカムラ シンイチ   | shinichi_nakamura@e-amano.co.jp |        |
| 0  |           |         | 1           |                                 |        |

登録完了です。

| 送業員登録<br>1997年1月1日日日(1997年1月1日日)(1997年1月1日日)(1997年1月1日日)(1997年1月1日日)(1997年1月1日日)(1997年1月1日日)(1997年1月1日日)(1997年1月1日日)(19 |  |
|----------------------------------------------------------------------------------------------------|--|
| 従業員の登録が完了しました                                                                                                    |  |
| 戻る                                                                                                    |  |
| Copyright 2019 Amano Corporation. All Rights Reserved.                                                                  |  |

続いては「7-①従業員ロール設定(管理者に権限を付与する)」を行ってください。 各人事給与システムへの連携は入社手続き完了後作業を行います。